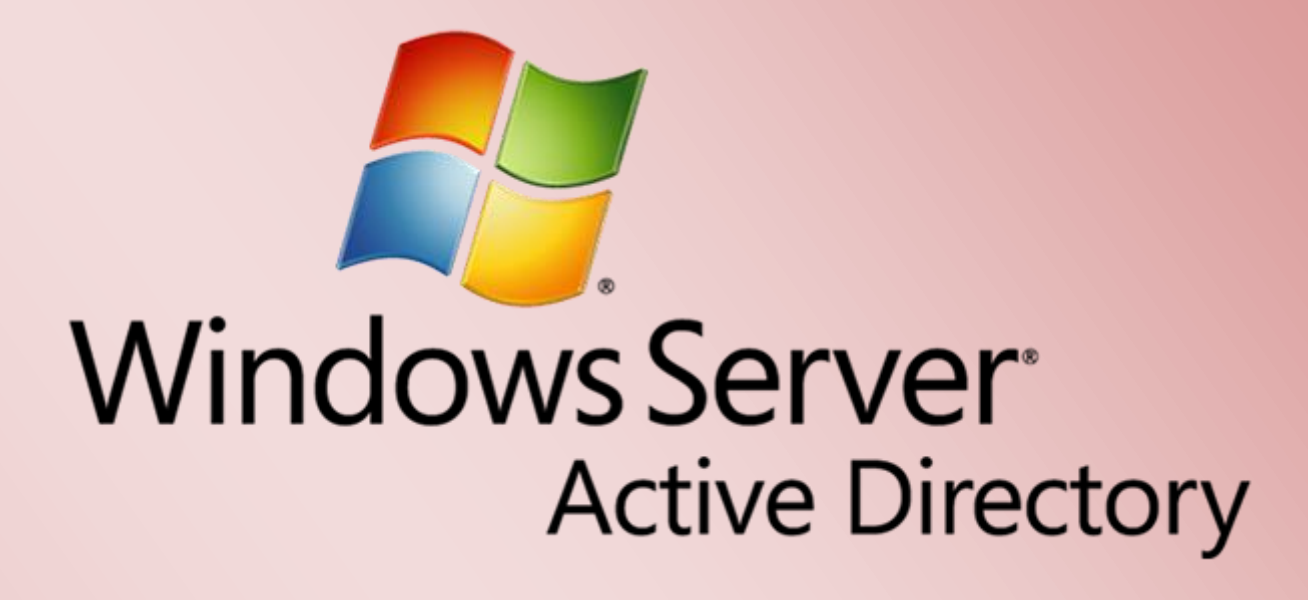

Zertifikatssperrliste(n) in Active Directory veröffentlichen

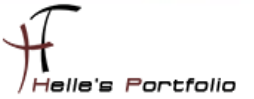

# Zertifikatssperrliste(n) in Active Directory veröffentlichen

#### Inhalt

| Zertifikatssperrliste(n) in Active Directory veröffentlichen | 2 |
|--------------------------------------------------------------|---|
| Erweiterung in der Zertifizierungsstelle konfigurieren       | 3 |
| DNS Host Eintrag konfigurieren                               | 4 |
| Managed Service Account im AD anlegen                        | 5 |
| Virtuelles Verzeichnis im IIS konfigurieren                  | 5 |
| Zertifikatssperrliste veröffentlichen                        | 8 |
| Zertifikatssperrliste im Browser überprüfen                  | 9 |

1

# Zertifikatssperrliste(n) in Active Directory veröffentlichen

Hier in diesen Howto möchte ich euch zeigen, wie man die Zertifikatssperrliste(n) in Active Directory veröffentlicht. Das ganze wurde wieder in einer Virtuellen Umgebung mit Oracle - VirtualBox nachgestellt.

Die erste Frage die sich stellt ist was ist eigentliche eine Zertifikatssperrliste?

- Eine Zertifikatsperrliste (certificate revocation list, CRL) ist eine Liste, die die Ungültigkeit von Zertifikaten beschreibt. Sie ermöglicht es, festzustellen, ob ein Zertifikat gesperrt oder widerrufen wurde und warum.
- Zertifikate werden gesperrt oder widerrufen, wenn deren zugehöriger Schlüssel z. B. nicht mehr sicher ist, weil sie in die falsche Hände geraten sind oder kompromittiert wurden in solchen Fällen muss das Zertifikat noch vor dem eigentlichen Ablaufdatum gesperrt werden.

Eine **CDP (CRL Distribution Point)** = Zertifikatsperrlisten-Verteilungspunkt ist eine Verzeichnisfreigabe in dem man die Zertifikatsperrliste(n) einer Firma findet und öffentlich für das Netzwerk zugänglich macht.

Die Standardangaben einer sogenannten CDP (CRL Distribution Point) sind wie folgt:

- Lokaler Pfad Zertifikatsserver C:\Windows\system32\CertSrv\CertEnroll\<CDP variables>
- LDAP Idap://CN=<CDP CA Name>,CN=<CDP server><other CDP variables>
- HTTP/HTTPS http://<CA server name>\CertEnroll\<CDP variables>
- Dateipfad file://<CDP variables>
- Dateifreigabe \\<server name>\<share>\<CDP variables>

Da nicht alle Firmen Benutzer auf das Hauptverzeichnis vom Domänencontroller zugreifen sollen, werden die Zertifikatssperrliste(n) in eine neue Freigabe um konfiguriert.

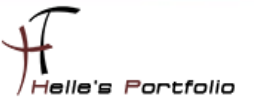

# Erweiterung in der Zertifizierungsstelle konfigurieren

Als erstes wird die Verwaltungskonsole der Zertifizierungsstelle geöffnet, mit der rechten Maustaste klickt man auf den Servernamen und ruft die Eigenschaften auf.

| Eigenschaften von HTDOM-CA 🛛 ? 🗙                                                                                                    |                 |                                                                                                    |                                                                            |                                    |  |  |
|----------------------------------------------------------------------------------------------------|-----------------|----------------------------------------------------------------------------------------------------|----------------------------------------------------------------------------|------------------------------------|--|--|
| Speicherung                                                                                                    | Zertifikatver   | waltungen                                                                                                    | Regist                                                                     | trierungs-Agents                   |  |  |
| Überwachung                                                                                                    | Wieder          | herstellungs-Ag                                                                                                    | jents                                                                      | Sicherheit                         |  |  |
| Allgemein Ric                                                                                                    | htlinienmodul   | Beendigung                                                                                                    | smodul                                                                     | Erweiterungen                      |  |  |
| Erweiterung auswa                                                                                                    | ählen:          |                                                                                                    |                                                                            |                                    |  |  |
| Sperrlisten-Verteil                                                                                                    | ungspunkt       |                                                                                                    |                                                                            | ~                                  |  |  |
| Geben Sie Standorte an, von denen Benutzer eine Zertifikatsperfiste<br>erhalten können.<br>http:// <serverdnsname>/CertEnroll/<caname><crlnamesuffix><d< td=""></d<></crlnamesuffix></caname></serverdnsname> |                 |                                                                                                    |                                                                            |                                    |  |  |
| http://ads01.htdo                                                                                                    | m.local/CertEn  | roll/ <caname></caname>                                                                                                  | <crlnan< td=""><td>neSuffix&gt;<del <sub="">≡</del></td></crlnan<>         | neSuffix> <del <sub="">≡</del>     |  |  |
| \\ads01.htdom.lo                                                                                                    | cal/CertCRDLis  | t\$\ <caname><c< td=""><td><crlnames< td=""><td>eSuffix&gt;<delt td="" ~<=""></delt></td></crlnames<></td></c<></caname> | <crlnames< td=""><td>eSuffix&gt;<delt td="" ~<=""></delt></td></crlnames<> | eSuffix> <delt td="" ~<=""></delt> |  |  |
| < 111                                                                                                    |                 | -                                                                                                    |                                                                            | >                                  |  |  |
| Hinzufügen Entfemen Sperilisten an diesem Ort veröffentlichen                                                                                                    |                 |                                                                                                    |                                                                            |                                    |  |  |
| In alle Sperifisten einbeziehen. Legt fest, wo dies bei manueller<br>Veröffentlichung im Active Directory veröffentlicht werden soll                                                                          |                 |                                                                                                    |                                                                            |                                    |  |  |
| ☑ In Sperilisten einbeziehen. Wird z. Suche von Deltasperilisten verwendet                                                                                                    |                 |                                                                                                    |                                                                            |                                    |  |  |
| ✓ In CDP-Erweiterung des ausgestellten Zertifikats einbeziehen                                                                                                    |                 |                                                                                                    |                                                                            |                                    |  |  |
| Deltasperrlister                                                                                                    | an diesem Ort   | veröffentlichen                                                                                                    |                                                                            |                                    |  |  |
| In die IDP-Erw                                                                                                    | eiterung ausges | tellter CRLs eir                                                                                                    | beziehen                                                                   |                                    |  |  |
|                                                                                                    |                 |                                                                                                    |                                                                            |                                    |  |  |
| (                                                                                                    | ОК АЫ           | brechen                                                                                                    | bernehme                                                                   | en Hilfe                           |  |  |

In der Erweiterung wählt man die **Sperrlisten-Verteilungspunkt** aus und fügt insgesamt zwei neue Einträge hinzu.

Erster Eintrag enthält die URL die man später über den Browser aufrufen kann.

#### http://crl.server.domain.local/crld/<CaName><CRLNameSuffix><DeltaCRLAllowed>.crl

- In Sperrliste einbeziehen. Wird z. suchen von Deltasperrlisten verwendet
- In CDP-Erweiterungen des ausgestellten Zertifikats einbeziehen

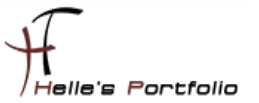

|                                                                                                    | Eigenso       | hafte    | n von H      | TDOM-CA     | A L     | ?       | x   |
|----------------------------------------------------------------------------------------------------|---------------|----------|--------------|-------------|---------|---------|-----|
| Speicherung                                                                                                    | ) Zerti       | fikatven | waltungen    | Regist      | rierung | s-Ager  | nts |
| Überwachu                                                                                                    | ing           | Wieder   | herstellungs | -Agents     | Sic     | cherhe  | eit |
| Allgemein                                                                                                    | Richtlinienm  | odul     | Beendig      | ungsmodul   | Erwe    | eiterun | gen |
| Erweiterung a                                                                                                    | uswählen:     |          |              |             |         |         |     |
| Sperfisten-V                                                                                                    | erteilungspun | kt       |              |             |         |         | ~   |
| Geben Sie Standorte an, von denen Benutzer eine Zertifikatsperfiste<br>erhalten können.<br>http:// <serverdnsname>/CertEnroll/<caname><crlnamesuffix><de<br>file://<serverdnsname>/CertEnroll/<caname><crlnamesuffix><de<br>http://ads01.htdom.local/CertEnroll/<caname><crlnamesuffix>CDet<br/>http://cd.ads01.htdom.local/CertEnroll/<caname><crlnamesuffix>CDetaO<br/>\vads01.htdom.local/CertCrDList\$\<caname><crlnamesuffix>CDetaV<br/>vads01.htdom.local/CertCRDList\$\<caname><crlnamesuffix>CDetaV<br/>vads01.htdom.local/CertCRDList\$\<caname><crlnamesuffix>CDetaV<br/>vads01.htdom.local/CertCRDList\$\<caname><crlnamesuffix><detav< td=""></detav<></crlnamesuffix></caname></crlnamesuffix></caname></crlnamesuffix></caname></crlnamesuffix></caname></crlnamesuffix></caname></crlnamesuffix></caname></de<br></crlnamesuffix></caname></serverdnsname></de<br></crlnamesuffix></caname></serverdnsname> |               |          |              |             |         |         |     |
| Hinzufügen Entfemen  Spertisten an diesem Ort veröffentlichen  In alle Spertisten einbeziehen. Legt fest, wo dies bei manueller Veröffentlichung im Active Directory veröffentlicht werden soll                                                                                                    |               |          |              |             |         |         |     |
| In Sperilisten einbeziehen. Wird z. Suche von Deltasperilisten verwendet                                                                                                    |               |          |              |             |         |         |     |
| In CDP-Erweiterung des ausgestellten Zertifikats einbeziehen                                                                                                    |               |          |              |             |         |         |     |
| Deltasperfisten an diesem Ort veröffentlichen                                                                                                    |               |          |              |             |         |         |     |
| In die IDP                                                                                                    | -Erweiterung  | ausgest  | ellter CRLs  | einbeziehen |         |         |     |
|                                                                                                    | ОК            | Abb      | prechen      | Übernehme   | n       | Hilf    | e   |

Zweiter Eintrag beinhaltet die Serverfreigabe die im Anschluss angelegt wird.

#### \\server.domain.local\<Freigabe\$>\<CaName><CRLNameSuffix><DeltaCRLAllowed>.crl

- Sperrlisten an diesen Ort veröffentlichen
- Deltasperrlisten an diesen Ort veröffentlichen

## **DNS Host Eintrag konfigurieren**

Damit wir die URL später im Browser aufrufen können legen wir einen neuen A/AAAA Host Eintrag im DNS Server an

In diesem Beispiel - crl - IP-Adresse Zertifikatserver

| Neuer Host X                                                                               |
|--------------------------------------------------------------------------------------------|
| Name (bei Nichtangabe wird übergeordneter Domänenname<br>verwendet):                       |
| cl                                                                                         |
| Vollqualifizierter Domänenname:                                                            |
| crl.htdom.local.                                                                           |
| IP-Adresse:                                                                                |
| 192.168.178.101                                                                            |
| Verknüpften PTR-Eintrag erstellen                                                          |
| Authentifizierte Benutzer können DNS-Einträge mit demselben<br>Besitzernamen aktualisieren |
| Gültigkeitsdauer (TTL):                                                                    |
| 0 :1 :0 :0 (TTTTT:HH.MM.SS)                                                                |
|                                                                                            |
| Host hinzufügen Abbrechen                                                                  |

## Managed Service Account im AD anlegen

Im Active Directory wird ein neuer Managed Service Account anlegen, der später Vollzugriff auf das Virtuelle Verzeichnis im IIS bekommt.

| Datei Aktion Ansicht ?                     |                    |             |                                                        |
|--------------------------------------------|--------------------|-------------|--------------------------------------------------------|
| 🗢 🄿 📶 🦸 📋 🗙 🗟 🗟                            | 🛛 🖬 🗏 🐮 🝸          | <u>e</u> (* |                                                        |
| Active Directory-Benutzer und -Computer [A | Name               | Тур         | Beschreibung                                           |
| b Gespeicherte Abfragen                    | 👗 CertCRDList      | Benutzer    | CRD List PKI User - HTDOM-CA and IIS Virtual Directory |
| ⊿ 🚔 htdom.local                            | 🔏 KeyRecoveryAgent | Benutzer    | KeyRecoveryAgent for PKI - HTDOM-CA                    |
| ▶ 1 LHTDOM                                 |                    |             |                                                        |
| Builtin                                    |                    |             |                                                        |
| Computers                                  |                    |             |                                                        |
| Domain Controllers                         |                    |             |                                                        |
| ForeignSecurityPrincipals                  |                    |             |                                                        |
| LostAndFound                               |                    |             |                                                        |
| Managed Service Accounts                   |                    |             |                                                        |
|                                            | 1                  |             |                                                        |

## Virtuelles Verzeichnis im IIS konfigurieren

Im IIS-Servermanager legen wir für die Default Web Site ein neues Virtuelles Verzeichnis an

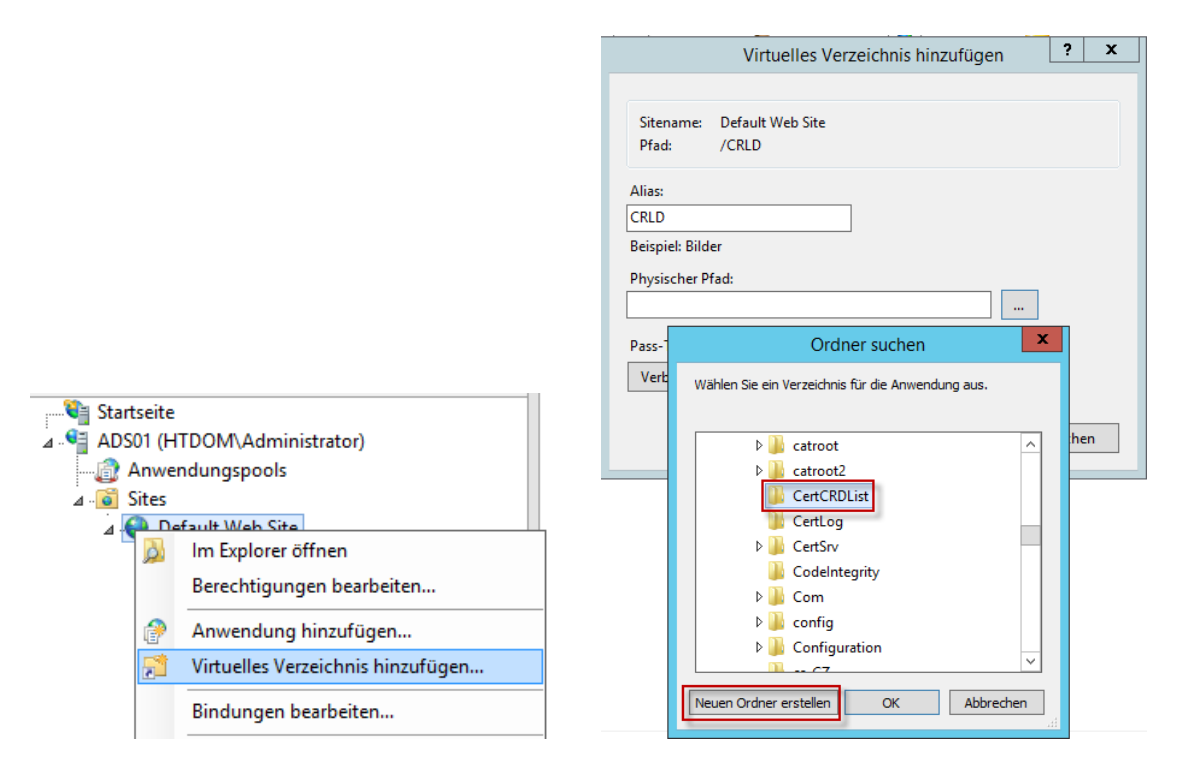

Das Virtuelle Verzeichnis bekommt einen Aliasname **CRLD** und im Physikalischen Pfad **C:\Windows\system32** wird ein neuer Ordner mit dem Namen **CertCRDList** angelegt. Der Ordner kann theoretisch angelegt werden wo man möchte.

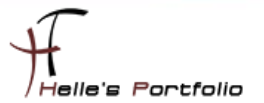

| Virtuelles Verzeichnis bearbeiten ? ×                                                                                                    |
|----------------------------------------------------------------------------------------------------|
| Sitename: Default Web Site<br>Pfad: /                                                                                                    |
| Alias:<br>CRLD<br>Beispiel: Bilder<br>Physischer Pfad:<br>C:\Windows\System32\CertCRDList<br>verbinden als "htdom\CertCRDList"<br>Verbinden als<br>Einstellungen testen |
| Verbinden als ? X                                                                                                    |
| Pfadanmeldeinformationen:                                                                                                    |
| Bestimmter Benutzer:     htdom\CertCRDList     Festlegen     Anwendungsbenutzer (Pass-Through-Authentifizierung)                                                        |
| OK Abbrechen                                                                                                    |

Bei Verbinden als... konfigurieren wir nun den neu erstellten Managed Service Account.

Bitte noch nicht auf **Einstellung testen**... klicken, hier würde man eine Fehlermeldung angezeigt bekommen, da der Managed Service Account noch <u>nicht</u> auf das Verzeichnis berechtigt ist.

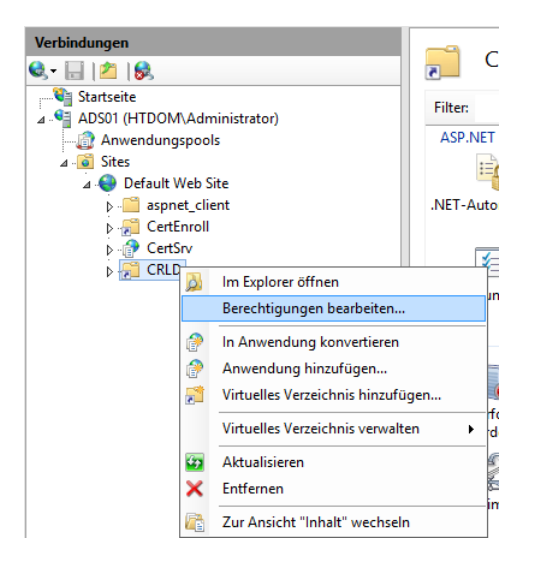

Im nächsten Schritt berechtigen wir jetzt das Virtuelle Verzeichnis für die Veröffentlichung der Zertifikatssperrliste(n), hierzu klickt man auf das Virtuelle Verzeichnis und bearbeite die Berechtigungen.

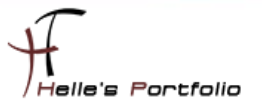

| Eigenschaften von                       | CertCRDLi | st        | x        |
|-----------------------------------------|-----------|-----------|----------|
| Erweiterte Fr                           | eigabe    |           | x        |
| ✓ Diesen Ordner freigeben               |           |           |          |
| Einstellungen                           |           |           |          |
| Freigabename:                           |           |           |          |
| CertCRDList\$                           |           | ~         |          |
| Hinzufügen Entfer                       | nen       |           |          |
| Zugelassene Benutzeranzahl eins<br>auf: | thränken  | 16777 🔹   |          |
| Kommentare:                             |           |           |          |
| 🐌 🛛 Berechtigungen für                  | "CertCRDL | ist\$"    | ×        |
| Freigabeberechtigungen                  |           |           |          |
| Gruppen- oder Benutzemamen:             |           |           |          |
| leder                                   |           |           |          |
| & ADS01\$ (HTDOM\ADS01\$)               |           |           |          |
| 👗 CertCRDList (CertCRDList@htd          | om.local) |           |          |
|                                         |           |           |          |
|                                         |           |           |          |
|                                         |           |           |          |
| H                                       | inzufügen | Entferner | ı        |
| Berechtigungen für "CertCRDList"        |           |           | _        |
|                                         | Zulassen  | Verweige  | <u>m</u> |
| Vollzugriff                             |           |           |          |
| Andem                                   | ~         |           |          |
| Lecon                                   | ~         |           |          |

Das Verzeichnis wird nun Freigegeben mit dem Namen CertCRDList\$

Berechtige den Domänencontroller mit Vollzugriff und den Managed Service Account mit Ändern Rechte, Jeder hat lese Zugriff.

| Eigenschaften von CertCRDList                                                                                                    | x   |
|----------------------------------------------------------------------------------------------------|-----|
| Allgemein Freigabe Sicherheit Vorgängerversionen Anpasser                                                                                                    | 1   |
| Berechtigungen für "CertCRDList"                                                                                                    | x   |
| Sicherheit                                                                                                    |     |
| Objektname: C:\Windows\System32\CertCRDList                                                                                                    |     |
| Gruppen- oder Benutzernamen:                                                                                                    |     |
| ADS015  Administratoren (HTDOM\Administratoren)  CentCRDList (CertCRDList (CertCRD |     |
| Vollzugriff  Andem  Vollzugriff Andem  Vollzugriff Lesen, Ausführen  Vollzugrift Crdnerinhalt anzeigen  Lesen  V                                                                                                    |     |
| OK Abbrechen Übernehm                                                                                                    | men |

In dem Reiter Sicherheit berechtige ich ebenfalls den Domaincontroller mit Vollzugriff und den Managed Service Account mit Ändern Rechte, alles anderen Einträge bleiben unverändert.

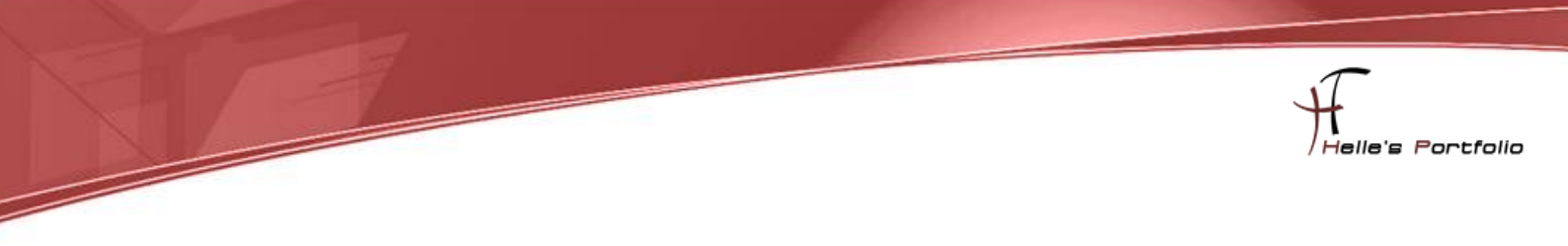

Im Anschluss kann man das Virtuelle Verzeichnis auf den Zugriff testen.

| C - I / A I Santa I Santa I Sa | istrator)                                                                                                    | rbeiten                                                                     |
|----------------------------------------------------------------------------------------------------|----------------------------------------------------------------------------------------------------|-----------------------------------------------------------------------------|
| <ul> <li>▲ Sites</li> <li>▲ Default Web Site</li> <li>▶ ■ Default Web Site</li> <li>▶ ■ aspnet_client</li> <li>▶ ■ CertEnroll</li> <li>▶ ■ CertEnroll</li> <li>▶ ■ CertSiv</li> <li>▶ ■ CRLD</li> </ul>                                                                                                    | Virtuelles Verzeichnis bearbeiten     ?     X       Sitename:     Default Web Site     Pfad:     /       Alias:     CRLD     Beispiel: Bilder       Physischer Pfad:         C:\Windows\System32\CertCRDList        Verbinden als     Einstellungen testen | erwalten<br>vis durchsuchen<br>https://durchsuchen<br>vis bearbeiten<br>gen |
| Bereit Ergel                                                                                                    | Verbindung testen           nisse:           en         Einstellung           uthentifizierung         Benutzername (htdom\CertCRDList)           utorisierung         Auf den Pfad kann zugegriffen werden (C:\Windows\Syste                              |                                                                             |

# Zertifikatssperrliste veröffentlichen

Um nun die Zertifikatssperrliste(n) im neuen Verzeichnis zu veröffentlichen, öffnet man die Verwaltungskonsole der Zertifizierungsstelle, klickt auf Gesperrte Zertifikate  $\rightarrow$  Alle Aufgaben  $\rightarrow$  Veröffentlichen.

| 🔄 🔄 🗉 🏦 🕨 Netzwe                | rk ⊧ ads01   | .htdom.local 🕨 Cert( | CRDList\$     |                       |                       |       |
|---------------------------------|--------------|----------------------|---------------|-----------------------|-----------------------|-------|
| 🔆 Favoriten                     | Name         | <b>^</b>             |               | Änderungsdatum        | Тур                   | Größe |
| 📃 Desktop                       | 🐮 H          | TDOM-CA.crl          |               | 17.02.2015 11:46      | Zertifikatsperrliste  | 1 KE  |
| 🗼 Downloads                     | w            | eb.config            |               | 17.02.2015 11:38      | CONFIG-Datei          | 1 KE  |
| 🖳 Zuletzt besucht               |              |                      |               |                       |                       |       |
| 🗔 certsrv                       | / - [Zertifi | izierungsstelle (Lo  | kal)\HTDOM-   | CA\Gesperrte Zertif   | ikate] 📃 🗖            | x     |
| Datei Aktion Ansicht ?          |              |                      |               |                       |                       |       |
| 🗢 🄿 🙇 🗐 🕼 👔                     |              |                      |               |                       |                       |       |
| 🚋 Zertifizierungsstelle (Lokal) |              | Anforderungs-ID      | Sperrdatum    | Effektives Sperrdatum | Grund für die Sperrun | ig Ar |
| 🛛 🍶 HTDOM-CA                    |              | 5                    | 16.02.2015 2  | 16.02.2015 22:55      | Vorgangsende          | HI    |
| Gesnerrte Zertifikate           |              |                      | 15 02 26 15 2 | 16.02.2015 23:05      | Vorgangsende          |       |
| 📔 🛛 Alle Aufgaben               | •            | Veröffentlichen      |               |                       |                       | н     |

## Zertifikatssperrliste im Browser überprüfen

| CertSrv                                                                                                    | - Ċ 🌈 crl.htdom.locəl - /crld/ ×                      |                                                              |
|----------------------------------------------------------------------------------------------------|-------------------------------------------------------|--------------------------------------------------------------|
| crl.htdom.local - /crld/           [To Parent Directory]           17.02.2015         11:46           17.02.2015         11:38 |                                                       |                                                              |
| Zertifikatsperrliste                                                                                                    | certsrv - [Zertifizierungsstelle (Lokal)\HTDOM-CA\Ges | perrte Zertifikate]                                          |
| Allgemein         Sperrliste           Gesperrte Zertifikate:                                                                  | Datei Aktion Ansicht ?                                | Anfangsdatum des Zer<br>16.02.2015 22:41<br>16.02.2015 22:47 |

Um das Ganze zu kontrollieren kann man im Webbrowser die URL zu dem Sperrlistenzertifikat aufrufen.

#### http://crl.<domain.de>/crld/<ZertifizierungsStellenName>.crl

Sollte die URL nicht aufgerufen werden können, kann es daran liegen dass die Webseite noch zu den Vertrauenswürdigen Webseiten hinzugefügt werden muss.

## Gruppenrichtlinie für Vertrauenswürdige Webseiten konfigurieren

Dies kann man recht einfach per Gruppenrichtlinie erledigen.

| net_Explorer_11_Settings_HTDOM                                                       |                                 |   |           |               |
|--------------------------------------------------------------------------------------|---------------------------------|---|-----------|---------------|
| rmittelt am: 17.02.2015 18:03:15                                                     |                                 |   |           | Alle ausble   |
| terkonfiguration (Aktiviert)                                                         |                                 |   |           | Ausble        |
| linien                                                                               |                                 |   |           | <u>Ausble</u> |
| ninistrative Vorlagen                                                                |                                 |   |           | Ausble        |
| Richtliniendefinitionen (ADMX-Dateien) wurden beim lok                               | alen Computer abgerufen.        |   |           |               |
| Windows-Komponenten/Internet Explorer/Internets                                      | /stemsteuerung/Sicherheitsseite |   |           | Ausble        |
| Richtlinie                                                                           | Einstellung                     |   | Kommentar |               |
| Liste der Site zu Zonenzuweisungen                                                   | Aktiviert                       |   |           |               |
| Geben Sie die Zonenzuweisungen hier ein                                              |                                 |   |           |               |
| http://cd.htdpm.local/odd/HTDOM-CA.cd                                                |                                 | 2 |           |               |
| http://chinicdoin.ideal/chid/111Dointe.ck.ch                                         |                                 | 2 |           |               |
| https://adsU1.htdom.local/certsrv/default.asp                                        |                                 | 2 |           |               |
|                                                                                      |                                 |   |           |               |
|                                                                                      |                                 |   |           | Auchie        |
|                                                                                      |                                 |   |           | Ausble        |
| linien                                                                               |                                 |   |           | Ausble        |
| ninistrative Vorlagen                                                                |                                 |   |           | Ausble        |
| Richtliniendefinitionen (ADMX-Dateien) wurden beim lok                               | alen Computer abgerufen.        |   |           |               |
| Windows-Komponenten/Internet Explorer/Internets                                      | /stemsteuerung/Sicherheitsseite |   |           | Ausble        |
| Richtlinie                                                                           | Einstellung                     |   | Kommentar |               |
| Liste der Site zu Zonenzuweisungen                                                   | Aktiviert                       |   |           |               |
|                                                                                      |                                 |   |           |               |
| Geben Sie die Zonenzuweisungen hier ein                                              |                                 |   |           |               |
| Geben Sie die Zonenzuweisungen hier ein.                                             |                                 | 2 |           |               |
| Geben Sie die Zonenzuweisungen hier ein.<br>http://crl.htdom.local/crld/HTDOM-CA.crl |                                 | 2 |           |               |

Download Administrative Templates for Internet Explorer

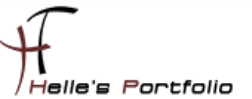

#### Richtlinie

Computerkonfiguration --> Administrative Vorlagen --> Windows Komponenten --> Internet Explorer --> Internetsystemsteuerung --> Sicherheitsseite --> Liste der Site zu Zonenzuweisung

### http://crl.<domain.de>/crld/<ZertifizierungsStellenName>.crl

Benutzerkonfiguration --> Administrative Vorlagen --> Windows Komponenten --> Internet Explorer --> Internetsystemsteuerung --> Sicherheitsseite --> Liste der Site zu Zonenzuweisung

## http://crl.<domain.de>/crld/<ZertifizierungsStellenName>.crl

So das war es erstmal wieder von mir.

Viele Grüße Helmut Thurnhofer